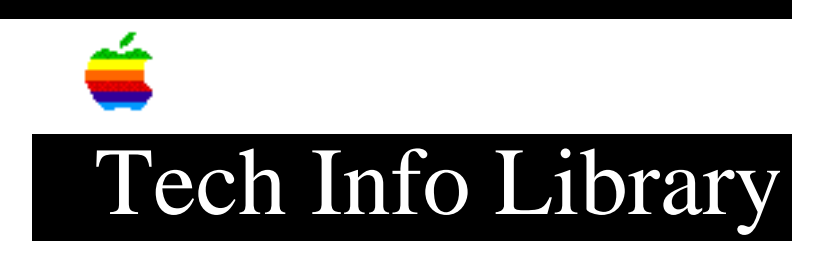

## Apple Business Education Bundle: Where Are the Templates? 11/95

Article Created: 20 November 1995

TOPIC -----

According to the "Computing with Clarisworks" textbook that comes with the Apple Business Education Bundle, the bundle is supposed to come with a set of curriculum templates students use when going through that textbook. However, I cannot find where the Business Education Bundle installer CD places these templates. Where are they?

DISCUSSION -----

The curriculum templates are not installed onto the hard drive by the Business Education Bundle installer. Apple released an update floppy disk that installs three missing folders that the Business Education Bundle installer fails to install. During the week of October 30, 1995, Apple sent all Business Education customers (1 diskette per location) an update diskette entitled "Business Education Bundle Update Diskette," along with a letter explaining this issue. By the end of January 1996, you should receive the update diskette and letter.

You can install the folders included with the update disk by following these steps:

Step 1
-----Turn on your computer and insert the floppy disk.
Step 2
-----Double-click the disk icon when it appears on your desktop.
Step 3
-----Click and hold on one of the folders and drag it to your hard drive icon.
Step 4
-----Release the mouse button.
Step 5
-----The folder will now appear on your hard drive.

Step 6 \_\_\_\_ Repeat steps 3-5 for the two remaining folders. If you have not received the update floppy, the templates can still be accessed directly from the CD-ROM disc by using the following procedure: Step 1 \_\_\_\_ Launch Clarisworks. Step 2 \_\_\_\_\_ Insert the Business Education Bundle CD-ROM disc into the CD-ROM drive. Step 3 \_\_\_\_ Choose the Open command from the File menu. Step 4 \_\_\_\_ Click the "Desktop" button in the open dialog box. Double-click on the Business Education Bundle CD. Step 5 \_\_\_\_ Open the Clarisworks Templates folder. Scroll to locate the correct chapter/lesson and double-click the template the textbook is referring to. Support Information Services Copyright 1995, Apple Computer, Inc. Keywords: ksts \_\_\_\_\_\_ This information is from the Apple Technical Information Library. 19960215 11:05:19.00

Tech Info Library Article Number: 18958